Cloud Computing 厉梦如 2020-03-30 Published

## Network Topology

UIS normal networking environment

#### Problem Description

When the server adds new hardware disks, how can the operating system installed in the server rec ognize the new disks and write data on them?

#### **Process Analysis**

- 1. Find new logical volume
- 2. Add new partitions
- 3. Execution mkfs.ext4 / dev / sdb sdb disk format command to ext4 format.
- 4. Mount
- 5. Add Storage Pool
- 6. Add Template Pool(use another new lun,not the sameas Step5)
- 7. Permanently mounted hard drive

#### Solution

1. Find new logical volume

Logical volume /dev/sda divided into 4 partitions, sdaa,sdab,sdac,sdad.

Logical volume /dev/sdad : Device Boot is empty.

[root@cvknode1 ~]# fdisk -I

Disk /dev/sda: 900.2 GB, 900151926784 bytes, 1758109232 sectors

Units = sectors of 1 \* 512 = 512 bytes

Sector size (logical/physical): 512 bytes / 512 bytes

I/O size (minimum/optimal): 262144 bytes / 262144 bytes

Disk label type: gpt

Disk identifier: D470558E-A734-4375-A65A-18B17479D1FB

# Start End Size Type Name

1 2048 411647 200M EFI System EFI System Partition

2 411648 252069887 120G Microsoft basic

3 252069888 335955967 40G Microsoft basic

4 335955968 403064831 32G Linux swap

5 403064832 1758107647 646.1G Microsoft basic

WARNING: fdisk GPT support is currently new, and therefore in an experimental phase. Use at your own discretion.]#

Disk /dev/sdad: 107.4 GB, 107374182400 bytes, 209715200 sectors Units = sectors of 1 \* 512 = 512 bytes Sector size (logical/physical): 512 bytes / 512 bytes I/O size (minimum/optimal): 512 bytes / 512 bytes Disk label type: dos Disk identifier: 0x8566ae4e

Device Boot Start End Blocks Id System [root@cvknode1 ~]#

2. Add new partitions

(1) start Partition
[root@cvknode1 ~]# fdisk /dev/sdad
Welcome to fdisk (util-linux 2.23.2).
Changes will remain in memory only, until you decide to write them.
Be careful before using the write command.
Command (m for help):

(2) ViewPartition HelpCommand (m for help): mCommand actiona toggle a bootable flag

- b edit bsd disklabel
- c toggle the dos compatibility flag
- d delete a partition
- g create a new empty GPT partition table
- G create an IRIX (SGI) partition table
- I list known partition types
- m print this menu
- n add a new partition
- o create a new empty DOS partition table
- p print the partition table
- q quit without saving changes
- s create a new empty Sun disklabel
- t change a partition's system id
- u change display/entry units
- v verify the partition table
- w write table to disk and exit
- x extra functionality (experts only)

Command (m for help):

# (3) Add new partitions

First patition Command (m for help):n Partition type: p primary (0 primary, 0 extended, 4 free) e extended Select (default p): p Partition number (1-4, default 1): 1 First sector (2048-209715199, default 2048): 2048 Last sector, +sectors or +size{K,M,G} (2048-209715199, default 209715199): +30G Partition 1 of type Linux and of size 30 GiB is set

Command (m for help):p Disk /dev/sdad: 107.4 GB, 107374182400 bytes, 209715200 sectors Units = sectors of 1 \* 512 = 512 bytes Sector size (logical/physical): 512 bytes / 512 bytes I/O size (minimum/optimal): 512 bytes / 512 bytes Disk label type: dos Disk identifier: 0x8566ae4e

Device Boot Start End Blocks Id System /dev/sdad1 2048 62916607 31457280 83 Linux

### Second patition:

Command (m for help):n Partition type: p primary (1 primary, 0 extended, 3 free) e extended Select (default p): p Partition number (2-4, default 2): 2 First sector (62916608-209715199, default 62916608): Using default value 62916608 Last sector, +sectors or +size{K,M,G} (62916608-209715199, default 209715199): Using default value 209715199 Partition 2 of type Linux and of size 70 GiB is set

Command (m for help):p Disk /dev/sdad: 107.4 GB, 107374182400 bytes, 209715200 sectors Units = sectors of 1 \* 512 = 512 bytes Sector size (logical/physical): 512 bytes / 512 bytes I/O size (minimum/optimal): 512 bytes / 512 bytes Disk label type: dos Disk identifier: 0x8566ae4e 
 Device Boot
 Start
 End
 Blocks
 Id
 System

 /dev/sdad1
 2048
 62916607
 31457280
 83
 Linux

 /dev/sdad2
 62916608
 209715199
 73399296
 83
 Linux

(4) write table to disk and exit
Command (m for help):w
The partition table has been altered!
Calling ioctl() to re-read partition table.
Syncing disks.
[root@cvknode1 ~]#
(5) confirm disk partitions
[root@cvknode1 ~]# fdisk -l | grep sdad
Disk /dev/sdad: 107.4 GB, 107374182400 bytes, 209715200 sectors
/dev/sdad1 2048 62916607 31457280 83 Linux
/dev/sdad2 62916608 209715199 73399296 83 Linux
[root@cvknode1 ~]#
3. Execution mkfs.ext4 / dev / sdb sdb disk format command to ext4 format.

[root@cvknode1 ~]# mkfs.ext4 /dev/sdad1 mke2fs 1.42.9 (28-Dec-2013) Discarding device blocks: done Filesystem label= OS type: Linux Block size=4096 (log=2) Fragment size=4096 (log=2) Stride=0 blocks, Stripe width=0 blocks 1966080 inodes, 7864320 blocks 393216 blocks (5.00%) reserved for the super user First data block=0 Maximum filesystem blocks=2155872256 240 block groups 32768 blocks per group, 32768 fragments per group 8192 inodes per group Superblock backups stored on blocks: 32768, 98304, 163840, 229376, 294912, 819200, 884736, 1605632, 2654208, 4096000 Allocating group tables: done Writing inode tables: done Creating journal (32768 blocks): done Writing superblocks and filesystem accounting information: done [root@cvknode1 ~]# 4. Mount Execute mkdir /vms/templun command in a new directory as the new hard disk mount point. [root@cvknode1 ~]# mkdir /vms/templun [root@cvknode1 ~]# cd /vms [root@cvknode1 vms]# II total 1676 drwxr-xr-x 2 root root 4096 Feb 28 00:05 cvmbackuptmp drwxr-xr-x 5 root root 3896 Feb 28 12:53 defaultPool\_ssd drwxr-xr-x 3 root root 4096 Jan 21 09:52 images drwxr-xr-x 4 root root 4096 Oct 26 05:04 isos drwx-----. 2 root root 16384 Oct 26 04:32 lost+found drwxr-xr-x 2 root root 4096 Feb 28 12:53 templun drwxr-xr-x 2 root root 4096 Dec 19 10:28 vmbackuptmp [root@cvknode1 /]# mount /dev/sdad1 /vms/templun [root@cvknode1 /]# [root@cvknode1 /]# df -TH Filesystem Type Size Used Avail Use% Mounted on devtmpfs devtmpfs 68G 0 68G 0% /dev tmpfs tmpfs 68G 164k 68G 1% /dev/shm

tmpfs

tmpfs 68G 4.4G 64G 7% /run

| tmpfs              | tmpfs | 68G 0 68G 0% /sys/fs/cgroup |  |  |
|--------------------|-------|-----------------------------|--|--|
| /dev/sda2          | ext4  | 127G 20G 102G 16%/          |  |  |
| /dev/sda1          | vfat  | 210M 11M 200M 5% /boot/efi  |  |  |
| /dev/sda3          | ext4  | 43G 7.6G 33G 19% /var/log   |  |  |
| /dev/sda5          | ext4  | 683G 161G 488G 25% /vms     |  |  |
| /dev/sdad1         | ext4  | 32G 47M 30G 1% /vms/templun |  |  |
| [root@cvknode1 /]# |       |                             |  |  |

5. Add Storage Pool

| LIS HCI Management                     | ≡ <sup>®</sup><br>Dashboard                | VMs Networks          | Storage Hos         | sts Services  | Alarms System                 | Hot Key 🔻 🕺 🕇        | . ¢ <mark>∰   ≡</mark> 0   ⊡ •   \$      |
|----------------------------------------|--------------------------------------------|-----------------------|---------------------|---------------|-------------------------------|----------------------|------------------------------------------|
| Hosts ^                                | Hosts / cvknode1                           |                       |                     |               |                               |                      |                                          |
| Cvknode1                               | 🕀 Add VM 🗨                                 | . Import VM 🗶 El      | nter Maintenance Mo | de 🖉 Exit Ma  | intenance Mode                | More Actions         |                                          |
| cvknode3                               | :≡ Summary                                 | Performance Monito    | ring 🔄 Hardwa       | re Monitoring | 🛿 VMs 📑 Storage               | . ⊚ vSwitches ≰      | Hardware Configuration                   |
| 📾 Cluster Management 🗸                 | Advanced                                   | C Tasks Storage Pr    | ools                |               |                               |                      | O Synchronize 🕑 /                        |
|                                        | Add Storage Rool                           |                       |                     |               |                               |                      | Actions                                  |
|                                        | Add Storage Foor                           |                       |                     |               | Detaile                       |                      | e 💿 🇢 💷 👼 🌶                              |
|                                        | 1 Basic Info                               | 2                     | Other Info          |               | Type                          | Local File Directory | e 🕞 🥏 🕕 🚟 🧳 🕽                            |
|                                        |                                            |                       |                     |               | Name                          | templun01            | e 🕞 🤹 🕕 🛼 🥖 🕽                            |
|                                        | Туре                                       | Local File Directory  | v                   |               | Alias                         | templun01            | re 💿 🎝 🕕 🖡 🌶 🕽                           |
|                                        | Alias*                                     | templun01             |                     |               |                               |                      | ne 🕞 🕿 🏛 🚟 🖋 🕽                           |
|                                        | 1.000                                      | tomprone (            |                     | J             |                               |                      |                                          |
|                                        |                                            |                       |                     |               |                               |                      |                                          |
|                                        |                                            |                       |                     |               |                               |                      | test11 () >                              |
|                                        |                                            |                       |                     |               |                               |                      | CloudOSnode1                             |
|                                        |                                            |                       |                     |               |                               |                      | class-tx2_clone 🕢 🕻                      |
|                                        |                                            |                       |                     | Nex           | t                             |                      | Items per page 30                        |
|                                        |                                            |                       |                     |               |                               |                      |                                          |
| Add Storage Po                         | ool                                        |                       |                     |               |                               |                      |                                          |
| Add Otorage F                          | 501                                        |                       |                     |               |                               |                      |                                          |
|                                        |                                            |                       |                     |               |                               |                      |                                          |
| 1 Basi                                 | ic Info                                    | <b>&gt;</b>           | 2 Other In          | ifo           |                               |                      |                                          |
|                                        |                                            |                       |                     |               |                               |                      |                                          |
|                                        |                                            |                       |                     |               |                               |                      |                                          |
| Target Path                            | * /vm                                      | s/templun             |                     |               | ?                             |                      |                                          |
|                                        |                                            |                       |                     |               |                               |                      |                                          |
|                                        |                                            |                       |                     |               |                               |                      |                                          |
|                                        |                                            |                       |                     |               |                               |                      |                                          |
|                                        |                                            |                       |                     |               |                               |                      |                                          |
|                                        |                                            |                       |                     |               |                               |                      |                                          |
|                                        |                                            |                       |                     |               |                               |                      |                                          |
|                                        |                                            |                       |                     |               |                               |                      |                                          |
|                                        |                                            |                       |                     |               |                               |                      |                                          |
|                                        |                                            |                       |                     |               |                               |                      |                                          |
|                                        |                                            |                       |                     |               |                               |                      |                                          |
|                                        |                                            |                       |                     |               |                               |                      |                                          |
|                                        |                                            |                       |                     |               |                               |                      | -                                        |
|                                        |                                            |                       |                     | Г             | Previous                      | Finish               |                                          |
|                                        |                                            |                       |                     |               |                               |                      |                                          |
|                                        |                                            |                       |                     |               |                               |                      |                                          |
| Confirm                                |                                            | ×                     | _                   |               |                               |                      |                                          |
| Committe                               |                                            | ^                     | lip                 |               |                               | ×                    |                                          |
| _                                      |                                            |                       |                     |               |                               | 0.41                 |                                          |
| Are yo                                 | u sure you wa                              | nt to                 |                     | Storage       | pool "templu<br>fully added o | n01"<br>n host       |                                          |
| start "t                               | emplun01"?                                 |                       |                     | "cvknod       | e1".                          |                      |                                          |
|                                        |                                            |                       |                     |               |                               |                      |                                          |
|                                        |                                            |                       |                     |               |                               |                      |                                          |
|                                        | ок                                         | Cancel                |                     |               |                               |                      |                                          |
|                                        |                                            |                       |                     |               |                               |                      |                                          |
| ······································ | en Manifesio                               | walking Mr. De Person | m \/04e =           | 0.0           | dahan 🛨 Hard                  | Canfinuertia         | Advanced & Tester                        |
| := Summary @ Performan                 | ce wonitoring 🔛 Ha                         | aruware wonitoring    |                     | orage (%) vSv | nicites 🗊 Hardwa              | e configuration (*)  | Auvanced 👷 Tasks                         |
| Storage Pools                          |                                            |                       |                     |               |                               |                      | O Synchronize ⊕ A                        |
| Alias Type                             | Path                                       | pointe                | Total               | Assigned      | Available                     | State                | Actions                                  |
| appmgmt Shared File                    | System /vms/narbor-r<br>System /vms/appmon | eyistiy               | 15.00GB             | 0.00MB        | 45.72GB<br>10.85GB            | Active               | ⊙ <b>҂ ∪ ™ / ×</b><br>⊙ <b>҂ 0</b> ≒ / × |
| defaultPool_ssd Shared File            | System /vms/defaultP                       | ool_ssd               | 254.17GB            | 0.00MB        | 249.26GB                      | Active               | © \$ @ ≒ / ×                             |
| isopool Local File D                   | irectory /vms/isos                         |                       | 635.87GB            | 145.02MB      | 453.99GB                      | Active               | ) 🗢 🕕 🛼 🥒 🗙                              |
| templun01 Local File D                 | irectory /vms/templun                      |                       | 29.40GB             | 0.00MB        | 27.84GB                       | Active               | ) 🖉 🕕 🗟 🥒 🗙                              |
| eiasticsearch2 Shared File             | system /vms/elasticse                      | ranch2                | 100.00GB            | 0.00MB        | 95.60GB                       | Active               | 🕑 🦨 🕛 👒 🥒 🗙                              |

6. Add Template Pool(use another new lun,not the sameas Step5)

| UIS HCI Management | ≡ <sub>Das</sub> | shboard VMs     | ⊕<br>Networks | )<br>Storage | Hosts    | Services Alarma | n<br>S Syste |
|--------------------|------------------|-----------------|---------------|--------------|----------|-----------------|--------------|
| 📱 VMs (17) 🗸 🗸     | VM Templat       | es              | -             |              |          |                 |              |
| VM Templates       | O Refre          | sh 🛛 🖳 Import   | VM Template   | 👪 Tempi      | ate Pool |                 |              |
| 👦 VM View 🗸 🗸      | Name             | Description     | Template      | e Pat CPl    | Js Mer   | nory Storage    | Cre          |
| 💼 VM Recycle Bin   | centos7          |                 | /vms/mo       | ban 2        | 2.00     | GB 40.00GB      | 202          |
| 🕵 VM Policies 🗸 🗸  |                  |                 |               |              |          |                 |              |
|                    |                  |                 |               |              |          |                 |              |
| LIS HCI Manageme   | nt ≡             | R)<br>Dashboard | VMs           | Networks     | Storage  | Hosts Ser       | ¢<br>vices   |

| 🖸 VMs (17) 🗸 🗸                                                                                                    | VM Templates / Ter | nplate Pool          |              |        |
|----------------------------------------------------------------------------------------------------|--------------------|----------------------|--------------|--------|
| VM Templates                                                                                                    | 💿 Return 🖸         | Refresh 🕀 Add T      | emplate Pool |        |
| 👦 VM View 🗸 🗸                                                                                                    | Target Path        | Тур                  | )e           |        |
| or The Contract of the Contract of the Contrac | Add Template I     | Pool                 |              | ×      |
| 🕵 VM Policies 🗸 🗸                                                                                                    |                    |                      | _            |        |
|                                                                                                    | Target Path *      | /vms/templun         |              | 0      |
|                                                                                                    | Type *             | Local File Directory |              | •      |
|                                                                                                    |                    |                      |              |        |
|                                                                                                    |                    |                      | ОК           | Cancel |

7. Permanently mounted hard drive

With the above operation to mount the hard drive, we still need to congfigue Step1 to Step 6 after serv er's restart as this configuration will be lost after the restart. This only to be a temporary mount operation. If you want to permanently mount the hard drive, the fstab file needs to configured.

(1) Get disk's uuid by command blkid /dev/sdad1  $% \left( 1 - \frac{1}{2} \right) = 1 - \frac{1}{2} \left( 1 - \frac{1}{2} \right) \left( 1 - \frac{1}{2} \right)$ 

[root@cvknode1 ~]/# blkid /dev/sdad1

/dev/sdb: UU TYPE="ext4

(2) configure /etc/fstab

- Entering vi / etc / fstab,
- Type G to get to the file's last row
- · Type "i"to start edit the file
- · Enter UUID(You can copy uuid above by the ssh tool), the disk's mount point such as /vms/te

mplun, Types of ext4, Options of "defaults", dump of 0, pass option of 2.

- Press the ESC key and then type ": wq" to save and exit.
- · Entering cat /etc/fstab to confirm the configuration

[root@cvknode1 ~]/# vi /etc/fstab

# /etc/fstab: static file system information.

#

- # Use 'blkid' to print the universally unique identifier for a
- # device; this may be used with UUID= as a more robust way to name devices

```
# that works even if disks are added and removed. See fstab(5).
```

| - 4 | ч |  |
|-----|---|--|
| - 7 | т |  |
| Τ   | т |  |
|     |   |  |

| # <file system=""></file>       |                   | <     | mount point> | <type></type> | <options></options> |
|---------------------------------|-------------------|-------|--------------|---------------|---------------------|
| <dump> <pass></pass></dump>     |                   |       |              |               |                     |
| proc                            |                   | /     | proc         | proc          |                     |
| nodev,noexec,nosuid             | 0                 | 0     |              |               |                     |
| # / was on /dev/sda2 during ir  | stallation        |       |              |               |                     |
| UUID=d7f94577-db8d-4339-a       | G86-dcf752G0      | Da7Oa | /            | ext4          | errors=remount-ro   |
| 0 1                             |                   |       |              |               |                     |
| # /boot/efi was on /dev/sdal de | uring installatio | n     |              |               |                     |
| UUID=4548-0F17                  |                   |       | /boot/efi    | vfat          |                     |
| defaults                        | 0                 | 1     |              |               |                     |
| # /var/log was on /dev/sda3 d   | uring installatio | on    |              |               |                     |
| UUID=e3f39eb2-9975-4dc3-b       | 7f0-6e25e98aa     | ad8c  | /var/log     | ext4          |                     |
| defaults                        | 0 2               |       |              |               |                     |
| # /vms was on /dev/sda5 duri    | ng installation   |       |              |               |                     |
| UUID=06077d58-ebb7-4607-        | 938c-09f5e9ad     | la43e | /vms         | ext4          |                     |
| defaults                        | 0 2               |       |              |               |                     |

 # swap was on /dev/sda4 during installation
 UUID=28b94350-36fa-442c-baad-lcl2605b8ed4
 none
 swap

 sw
 0
 0
 UUID=d8a248ea-3cd0-4fbc-a63c-d5f8dd39a09e
 /vms/templun
 ext4

 defaults
 0
 2
 2
 1
 1

(3) After the completion of the implementation of the mount -a command, no error is proven configure d correctly.Or you can also restart the server to see whether the configuration is lost after restarting the server.

| <pre>root@cvknode1:/# vi /etc,</pre> | /fstab |
|--------------------------------------|--------|
| <pre>root@cvknode1:/# mount -@</pre> | a      |
| root@cvknode1:/#                     |        |
| <pre>root@cvknode1:/#</pre>          |        |

After the completion of the implementation of df -h command to view disk mount case and occupancy , sdb can see the disk has been successfully mounted to the next /vms/templun directory.